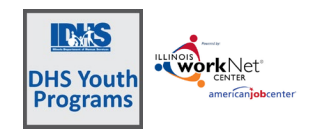

## Step 1 – Log In

|                                                                                 |                                                                                         | HEN27                |                  |                         |                                                                            |                               | Q<br>Search                                   |
|---------------------------------------------------------------------------------|-----------------------------------------------------------------------------------------|----------------------|------------------|-------------------------|----------------------------------------------------------------------------|-------------------------------|-----------------------------------------------|
|                                                                                 | anver för jobcenter                                                                     | My Dashboard         | 🖻 Messages (245  | 6) 📕 Bookmarks          | americanjet                                                                | scenter<br>Skills & Interests |                                               |
|                                                                                 | Login to your account                                                                   | Cashboard            | Personal Tools   | Password 4              | Customer Support                                                           | Partner Tools                 | Success Stories Admin                         |
| All of the sites are affiliated with Illinois workNet.                          | User name                                                                               | Messages             | Bookmarks        | Assessments             | Event Calendar Admin                                                       | WIDA Contract<br>Reporting    | Incumbent Worker<br>Tracking System (W75)     |
| All partners will login to the system.                                          | Password<br>3                                                                           | interests (CIS360)   | Employment 101   | ()<br>Iesumes           | СРТАК                                                                      | Contact Lis Admin             | illinois Employment<br>Business System (JEBS) |
| Access the Customer Support Center from the partner menu or bookmark this link: | Remember me<br>Signsh<br>• Forget Username/Password<br>• Grante Account<br>• Learn More | Disability Perimator | (inter Pan Tools | VIF<br>Virtual job Fair | Lilinois Pertarmance<br>Accountability &<br>Transparency System<br>(JPATS) | SFTS                          | Alare Tools                                   |
| https://apps.illinoisworknet.com/SiteAdministration/CYE                         | EP/Admin/Index/                                                                         | 1                    |                  |                         |                                                                            |                               | ]                                             |

Step 2 - Set-up Agency & Partners

- After grant award notification, the program director is added to the Customer Support Center (CSC) and provided User Management Access
- 2. Director adds additional agency staff members
- 3. Review information in Provider Information section of CSC

# Step 3 – Add Customers

- 1. Access the Customer list from groups or the bookmark
  - a. Click Search to view existing customers
  - b. Type a name to search a specific existing customer

| 3. <b></b>                                                                                                    |                                                                                                    |
|----------------------------------------------------------------------------------------------------|----------------------------------------------------------------------------------------------------|
|                                                                                                    |                                                                                                    |
| USER MANAGEMENT                                                                                                    |                                                                                                    |
| Name                                                                                                    | Roboted Instructions                                                                                                    |
| Search                                                                                                    | Conc. Howeverment lacto atlong                                                                                                    |
| Q, Search Add Partner to Group                                                                                                    |                                                                                                    |
| Hide Filters                                                                                                    |                                                                                                    |
| Group Rale                                                                                                    |                                                                                                    |
| Select v Select v                                                                                                    |                                                                                                    |
| 10 v entries per page                                                                                                    |                                                                                                    |
| Last A First A                                                                                                    | IwN Add/Remove User                                                                                                    |
| 10fere DMS D10fere D                                                                                                    | roup Email Kole LWLA Partner Management                                                                                                    |
|                                                                                                    | Viewer                                                                                                    |
| 3. m                                                                                                    |                                                                                                    |
|                                                                                                    |                                                                                                    |
| / PROVIDER INFO                                                                                                    |                                                                                                    |
| Appointments File Uploads ISETS Provide                                                                                                    | er Details ISCTS C&T Programs Case Notes Grantee Details Training Programs                                                                                                    |
| Compliance Reports                                                                                                    |                                                                                                    |
| Project * DHS Youth                                                                                                    | v                                                                                                    |
| Provider/Grantee * DHS - AACE                                                                                                    | ~<br>~                                                                                                    |
| 210 700                                                                                                    |                                                                                                    |
| Select Print                                                                                                    |                                                                                                    |
| Grantee Info                                                                                                    |                                                                                                    |
|                                                                                                    |                                                                                                    |
|                                                                                                    |                                                                                                    |
| Provider/Grantee Name                                                                                                    | Grantee Address                                                                                                    |
| DHS - AACT                                                                                                    | 6707 West North Ave. Oak Park, IL 60302                                                                                                    |
| TA Contact Info                                                                                                    | Grantee Program Name                                                                                                    |
|                                                                                                    | 4/1/2024                                                                                                    |
| Scope Overview                                                                                                    | Target Population                                                                                                    |
| Accepting Applications<br>Yes                                                                                                    | TWGA                                                                                                    |
|                                                                                                    |                                                                                                    |
| ASSOCIATED GRANTS                                                                                                    | Arid Grant                                                                                                    |
| 53                                                                                                    |                                                                                                    |
|                                                                                                    |                                                                                                    |
|                                                                                                    |                                                                                                    |
| Search                                                                                                    |                                                                                                    |
| CROUPS - SEARCH                                                                                                    |                                                                                                    |
| GROUP SEARCH                                                                                                    |                                                                                                    |
| GROUPS - SEARCH                                                                                                    | n<br>customers and view information saved with each customers account. Caves your personal googs or elect                                                                                                    |
| Control Control Contr  | r cultomers and view information saved with each customer's account. Create your personal group or relect                                                                                                    |
| Content Providing Content Providing Content Providing Content Program Content Provide Content Provide Con      | r<br>customers and elive information saved with each customer's account. Oneile your personal group or select                                                                                                    |
| Create Physical Courses                                                                                                    | customers and view information sawed with such customer's account. Castle your personal group or select                                                                                                    |
|                                                                                                    | customers and whee information saved with each customer's account. Create your personal group or select                                                                                                    |
| Constraints     Constraints     Constrain      | contonien and view information saved with each customer's account. Create your personal group or select                                                                                                    |
| Come Parameter     Come Parameter                                                                                                    | r cartoners and view information saved with each customer's account. Create your personal group or select                                                                                                    |
|                                                                                                    | customers and view information saved with such customer's account. Caste your personal group or select                                                                                                    |
|                                                                                                    | Continues and view information saved with each customers account. Cased your personal group or select                                                                                                    |
|                                                                                                    | coatomers and view information saved with each Coatomer's account. Create your personal group or select  the Type + Active - Pertners + Coatomers + PrigetSciopy tore  PrigetSciopy tore                                                                                                    |
|                                                                                                    | customers and idee information saved with each customers account. Create your personal goup or relect     fright Accher Partners Castomers Project/Coup Use     Project/Coup Use     Project/Coup Use                                                                                                    |
|                                                                                                    | Contonees and view information saved with each customer's account. Create your personal group or select           * Type         • Active         Partners         • Contonees         •           Project/Group         toue         •         •         •         •         •         •         •         •         •         •         •         •         •         •         •         •         •         •         •         •         •         •         •         •         •         •         •         •         •         •         •         •         •         •         •         •         •         •         •         •         •         •         •         •         •         •         •         •         •         •         •         •         •         •         •         •         •         •         •         •         •         •         •         •         •         •         •         •         •         •         •         •         •         •         •         •         •         •         •         •         •         •         •         •         •         •         •         •         •         •         •                                                                                                    |
|                                                                                                    | Continues and view information based with each customer's account. Create your personal group or select     Projectionsp true     Projectionsp true     Projectionsp true     Projectionsp true     Projectionsp true     Projectionsp true     Projectionsp true     Projectionsp true     Projectionsp true     Projectionsp true     Projectionsp true     Projectionsp true     Projectionsp true     Projectionsp true                                                                                                    |
|                                                                                                    | coationers and else information saved with each customer's account. Citete your personal group or select  the Type (Active (Perform)) Coationers (Perform) (Castomers (Perform))  Projecticiony to e  Projecticiony to e  Projecticiony to e  Projecticiony to e  Projecticiony  Projecticiony  Pr                                                                                                    |
|                                                                                                    | Castomers and view information saved with each customer's account. Create your personal group or relect<br>Project/Stoce Use<br>Project/Stoce Use<br>Pro |
|                                                                                                    | Continues and view information based with each customer's account. Create your personal group or select<br>Project/Stopp Use<br>Project/Stopp Use<br>Pro |
| Constraints of the second second      | costoners and view information saved with each customer's account. Create your personal group or select      * Type      * Active      * Projectionous     to      Projectionous     to      Projectionous     to      Projectionous     to      Projectionous     The     * * * * * * * * * * * * * * * * *                                                                                                    |
|                                                                                                    | customers and view information saved with each customers account. Grade your personal group or relect     the state of the state of the state o                                                                                                    |
|                                                                                                    | Continuers and view information saved with each customer's account. Create your personal group or select<br>Projectionage User<br>Projectionage User               |
| The second second seco  | Contonners and view information saved with each customer's account. Create your personal group or select                                                                                                    |
| Construction     Construction     C      | Costoners and eleve information saved with each Customer's account. Citrate your personal goup or select                                                                                                    |
|                                                                                                    | Customers and view information saved with each customers account. Greate your personal group or relect  Type  Active  Projectionsp tore Projectionsp tore P                                                                                                    |
| Category Centre Support Center Support Center       | Continues and view information based with each customer's account. Create your personal group or select                                                                                                    |
| Control Signal     Control Signal     Control       | Costomers and view information saved with each customer's account. Create your personal group or select                                                                                                    |
|                                                                                                    | Controlmers and view information saved with each customer's account. Create your personal group or select  the Type of Active Pervers of Centomers  TrightChoop Uve ProjectChoop Uve ProjectChoo                                                                                                    |
|                                                                                                    | Continues and view information based with each customer's account. Create your personal group or relet<br>The Type Active Parsars Contoners<br>Projectionson Use<br>Projectionson Use<br>Projectionson Use<br>Continues<br>Continues<br>Projectionson Use<br>Projectionson Use<br>Proj |
|                                                                                                    | continues and view information saved with each customer's account. Create your personal group or select                                                                                                    |
|                                                                                                    | Controners and view information saved with each Contorer's account. Create your personal group or select<br>Projections:<br>Projections:<br>O DACHEDARDS-  Active Pertners Contorers<br>Projections:<br>O DACHEDARDS-  Contorers<br>Control Contorers<br>Control Control Contorers<br>Control Contorers<br>Control Control Contr                                                                                                    |
| Catterner     Verener     Verener          | Continues and view information based with each customer's account. Create your personal group or select                                                                                                    |
| Table Second Second Sec | Continues and view information based with each customer's account. Create your personal group or select                                                                                                    |
|                                                                                                    | Continues and view information saved with each continuer's account. Create your personal group or select<br>Projectionary toue Projectionary toue Projectionary Projectionary Projectionar                                                                                                    |

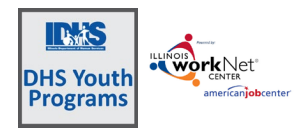

#### 2. Add Customer

- a. Write down the username and password
- Complete the application if the application is not completed right away, access the application from the customer profile.

| Provider *            | Select     | ~                        |
|-----------------------|------------|--------------------------|
| 0.00                  |            |                          |
| Program/Category      | IMP - Long | ~                        |
| First Name *          |            |                          |
| Last Name *           |            |                          |
| Date of Birth *       |            |                          |
| Customer has no Email |            |                          |
| Email                 |            |                          |
| Confirm Email         |            |                          |
| ZIP Code *            |            |                          |
|                       |            | Check Age and Enrollment |
|                       |            |                          |

| ADD CUSTOMER                          |       |
|---------------------------------------|-------|
| IWN ACCOUNT STATUS                    |       |
| Username: JWednesday                  |       |
| Password: Wednesday050505             |       |
| Status: New Account Created           |       |
| Secret Question:                      |       |
| Secret Answer:                        |       |
| Subsidized Days: 0                    |       |
| Age: 20.0                             |       |
| Complete initial application with cus | tomer |
| Add next customer                     |       |
|                                       |       |

- 4. **Verify Eligibility** verify all of the eligibility items and the items that are marked by the customer for the characteristics.
- Enroll the customer enter the date of enrollment can be backdated to the first of the month. Select correct program if a mistake was made on the addition of the customer.

| TEST                                              | 🛛 DASHBOARDS- 🛛 😹 GROUPS 💄 🖀 💷 🕍 HI, TPROGRAMS-                                                                                                    |  |  |  |  |  |  |  |  |  |
|---------------------------------------------------|----------------------------------------------------------------------------------------------------|--|--|--|--|--|--|--|--|--|
|                                                   | NTAKE REVIEW                                                                                                    |  |  |  |  |  |  |  |  |  |
| Overview Intake Review                            | Progress Career Plan Worksite Placement Outcomes                                                                                                    |  |  |  |  |  |  |  |  |  |
|                                                   |                                                                                                    |  |  |  |  |  |  |  |  |  |
| INTAKE: APPLICATION, VERIFICATION, AND ENROLLMENT |                                                                                                    |  |  |  |  |  |  |  |  |  |
| John Wednesday                                    | 1. Customer submits initial online application                                                                                                    |  |  |  |  |  |  |  |  |  |
| Pronouns                                          | 2. Verify Initial Program Eligibility                                                                                                    |  |  |  |  |  |  |  |  |  |
| See All                                           |                                                                                                    |  |  |  |  |  |  |  |  |  |
| Reset Password Send Message                       | 3. Enrollment Status                                                                                                    |  |  |  |  |  |  |  |  |  |
|                                                   |                                                                                                    |  |  |  |  |  |  |  |  |  |
|                                                   |                                                                                                    |  |  |  |  |  |  |  |  |  |
| INTAKE: APPLICATIC                                | IN, VERIFICATION, AND ENROLLMENT                                                                                                    |  |  |  |  |  |  |  |  |  |
| John Wednesday                                    | 1. Customer submits initial online application                                                                                                    |  |  |  |  |  |  |  |  |  |
| Pronouns ne/his                                   | 2. Verify Initial Program Eligibility                                                                                                    |  |  |  |  |  |  |  |  |  |
| See All                                           | 2 Foreillesont Clotur                                                                                                    |  |  |  |  |  |  |  |  |  |
| Reset Password Send Message                       |                                                                                                    |  |  |  |  |  |  |  |  |  |
|                                                   | Program Change IMIP NP 3473 Long                                                                                                    |  |  |  |  |  |  |  |  |  |
|                                                   | Date * Customer Select  Select  Select  V Select  V                                                                                                    |  |  |  |  |  |  |  |  |  |
|                                                   | Table schelding darm for all large 0                                                                                                    |  |  |  |  |  |  |  |  |  |
|                                                   | Total subsidized days for all items: 0<br>Age as of today: 20.0                                                                                                    |  |  |  |  |  |  |  |  |  |
|                                                   |                                                                                                    |  |  |  |  |  |  |  |  |  |
|                                                   | Save Program Change                                                                                                    |  |  |  |  |  |  |  |  |  |
|                                                   | Enrollment History                                                                                                    |  |  |  |  |  |  |  |  |  |
|                                                   |                                                                                                    |  |  |  |  |  |  |  |  |  |
|                                                   | O DASHBOARDS- 🕸 GROUPS 1 🕤 🖩 🕍 HI, TPROGRAMS-                                                                                                    |  |  |  |  |  |  |  |  |  |
|                                                   | R PLAN OVERVIEW - DHS YOUTH PROGRAMS                                                                                                    |  |  |  |  |  |  |  |  |  |
| Plan Overview                                     | Intake Review Progress Career Plan Worksite Placement Outcomes                                                                                                    |  |  |  |  |  |  |  |  |  |
| Plan Overview                                     | 1. Review Assessment 2. Set Goals 3. Add Steps/Services Update Log                                                                                                    |  |  |  |  |  |  |  |  |  |
|                                                   |                                                                                                    |  |  |  |  |  |  |  |  |  |
| PLAN OVER\                                        | /IEW CASE NOTES (0) A                                                                                                    |  |  |  |  |  |  |  |  |  |
|                                                   | the property                                                                                                    |  |  |  |  |  |  |  |  |  |
| John Wednesday                                    | View/Print E/ Form                                                                                                    |  |  |  |  |  |  |  |  |  |
| See All                                           | (i) Latest Customer Goals/Plan Agreement: (Status: <u>Unknown</u> )                                                                                                    |  |  |  |  |  |  |  |  |  |
| Parat Paraward                                    | Select plan status                                                                                                    |  |  |  |  |  |  |  |  |  |
| Heser Password                                    |                                                                                                    |  |  |  |  |  |  |  |  |  |
| Related Instruction                               | 5<br>                                                                                                    |  |  |  |  |  |  |  |  |  |
| Career Plan OVERVIE                               | ASSESSMENTS BESIRED CAREER PATH                                                                                                    |  |  |  |  |  |  |  |  |  |
| Participant Summa                                 | ry Tools Career Cluster Inventory Career Pathway Choice Earned Credentials: 0 Note Note Complete                                                                                                    |  |  |  |  |  |  |  |  |  |
| Assessments                                       | The compared 104 Pers                                                                                                    |  |  |  |  |  |  |  |  |  |
| 1.350 (100505                                     | Not Complete None John Wednesday                                                                                                    |  |  |  |  |  |  |  |  |  |
| Resumes                                           | Not Compiler View Vote Vote Vote Vote Vote Vote Vote Vote                                                                                                    |  |  |  |  |  |  |  |  |  |
| Case Notes Resumes Convice                        | Interformation VI - Pre         Decemption         John Wednesday           Hot Complete         None         Pronouns he/his           Employment 101         Ways Gail (Ner Hour)         Pronouns he/his           Interformation         Ways Gail (Ner Hour)         Email                                                                                                    |  |  |  |  |  |  |  |  |  |
| Resumes                                           | Interformation         Occupation         John Wednesday           Interformation         Post         Occupation 2           Vet Complete         None         Pronouns he/his           Interformation         None         Email           John Wednesday         Score         Email                                                                                                    |  |  |  |  |  |  |  |  |  |
| Casi Notes<br>Resumes                             | Intercomplete         Decemplete         John Wednesday           Vel Complete         None         Pronouns he/his           Tep/opment 101         Way Goal (Ner Hour)         Email           Mod Matched         None         Phone Number 737737777                                                                                                    |  |  |  |  |  |  |  |  |  |
| Lade rootes<br>Resumes                            | Intercomparing of Provide Comparing of Provide Co |  |  |  |  |  |  |  |  |  |
| Late roots<br>Resumes                             | Hot Cymiter         Decapation         John Wednesday           Hot Cympiter         Port         Portonus he/his         Pronous he/his           Employment 101         None         Email         John Wednesday@noemail.com           Mod Mattel         None         Phone Number 7737737777         Address 572 S Wentworth           Chocky Stated         Chocky State         Chocky State         Phone Number 7737737777                                                                                                    |  |  |  |  |  |  |  |  |  |
| Land Actions<br>Resurves                          | Inter Committee         Decouption is<br>propriet         John Wednesday           Inter Complexitient         None         Pronouns he/his           Implement 101         None         Email           None Manuel         None         Phone Number 7737737777           Address 572 5 Wentworth<br>Chicage         Chicage         Chicage           Update         Lobe         Update         Chicage                                                                                                    |  |  |  |  |  |  |  |  |  |

profile ID 5194

# Step 4 – Complete Assessments

- 1. **Open the customer Career Plan** by clicking into it. Then update / add activities.
- 2. Casey Life Skills (CLS)
  - a. Assess
  - b. Add assessment basics
  - c. Upload full assessment
  - d. Upload CLS plan
- 3. **Employment 101 (E101)** ensure customer is using the username from the profile
  - a. Pre-assessment
  - b. Modules
  - c. Post-assessment must have 70% score to gain completion certificate
  - d. Other items are included within E101

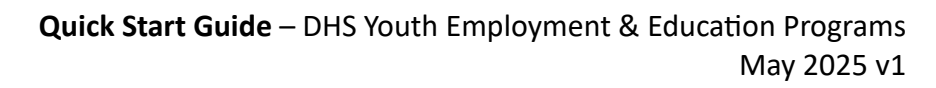

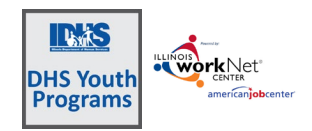

TEST

### Step 5 - Worksite Placement and Payroll

#### 1. Add worksites to the system

- a. For Subsidized Agency is the employer of record
- b. Worksite is where the customer is employed
- c. Job is what the customer is doing add a year in front of the job for ease of selection.
- d. For Permanent Employment the employer and worksite are the same.
- 2. Add customer to worksite in Career Plan under the Goal Gain Employment
- Vorkalie Placement
  Project
  Select
  Project
  Select
  Select
  Select
  Select
  Select
  Select
  Select
  Select
  Select
  Select
  Select
  Select
  Select
  Select
  Select
  Select
  Select
  Select
  Select
  Select
  Select
  Select
  Select
  Select
  Select
  Select
  Select
  Select
  Select
  Select
  Select
  Select
  Select
  Select
  Select
  Select
  Select
  Select
  Select
  Select
  Select
  Select
  Select
  Select
  Select
  Select
  Select
  Select
  Select
  Select
  Select
  Select
  Select
  Select
  Select
  Select
  Select
  Select
  Select
  Select
  Select
  Select
  Select
  Select
  Select
  Select
  Select
  Select
  Select
  Select
  Select
  Select
  Select
  Select
  Select
  Select
  Select
  Select
  Select
  Select
  Select
  Select
  Select
  Select
  Select
  Select
  Select
  Select
  Select
  Select
  Select
  Select
  Select
  Select
  Select
  Select
  Select
  Select
  Select
  Select
  Select
  Select
  Select
  Select
  Select
  Select
  Select
  Select
  Select
  Select
  Select
  Select
  Select
  Select
  Select
  Select
  Select
  Select
  Select
  Select
  Select
  Select
  Select
  Select
  Select
  Select
  Select
  Select
  Select
  Select
  Select
  Select
  Select
  Select
  Select
  Select
  Select
  Select
  Select
  Select
  Select
  Select
  Select
  Select
  Select
  Select
  Select
  Select
  Select
  Select
  Select
  Select
  Select
  Select
  Select
  Select
  Select
  Select
  Select
  Select
  Select
  Select
  Select
  Select
  Select
  Select
  Select
  Select
  Select
  Select
  Select
  Select
  Select
  Select
  Select
  Select
  Select
  Select
  Select
  Select
  Select
  Select
  Select
  Select
  Select
  Select
  Select
  Select
  Select
  Select
  Select
  Select
  Select
  Select
  Select
  Select
  Select
  Select
  Select
  Select
  Select
  Select
  Select
  Select
  Select
  Select
  Select
  Select
  Select
  Select
  Select
  Select
  Select
  Select
  Select
  Select
  Select
  Select
  Select
  Select
  Select
  Select
  Select
  Select
  Select
  Select
  Select
  Select
  Select
  Select
  Select
  Select
  Select
  Select
  Select
  Select
  Select
  Select
  Select
  Select
  Select
  Select
  Select
  Select
  Select
  Select
  Select
  Select
  Select
  Select
  Select
  Select
  Select
  Select
  Select
  Select
  Select
  Select
  Select
  Select
  Select
  Select
  Select
  Select
  Select
  Select
  Select
  Select
  Select
  Select
  Select
  Select
  Select
  Select
  Select
  Select
  Select
  Select
  Select
  Select
  Select
  Select
  Select
  Select
  Select
  Sele

🖸 DASHBOARDS - 🕮 GROUPS 💄 🖀 🗏 🔐 HI, TPROGRAM

3. Upload Payroll – return to the worksite placement section to download a payroll template, add hours, and then upload.

## Step 6 – Discharge Youth

- Customers are automatically discharged after 90 days of no activity in the career plan, no case notes, or no addition of assessments.
- 2. Discharge youth when they have completed requirements.
- 3. Success stories make the funders happy. Add one when possible.
- 4. Employment on the outcomes is for post program employment about which you find out.
- 5. Follow-up is to add post program communications

### Step 7 – Resources

1. DHS Youth Partner Page -

https://www.illinoisworknet.com/dhsyouthpartners - bookmark this link

- a. Tutorials
- b. Instructions
- c. Notes from Technical Assistance (TA) sessions
- d. Updates to system
- e. Dates and links for TA sessions and Open Office hours
- 2. Help Request CSC drop-down menu by login name
- 3. Tutorial Instruction Crosswalk https://www.illinoisworknet.com/DownloadPrint/DHS%20Youth%20Training%20checklist.pdf

| Aures                                         | TEST                                                              |          |                    |          | O DASE         | BOARDS - | A GROUPS               | 1      | 2           | - 44    | HI, TPROGRAMS -    |
|-----------------------------------------------|-------------------------------------------------------------------|----------|--------------------|----------|----------------|----------|------------------------|--------|-------------|---------|--------------------|
|                                               |                                                                   |          |                    |          |                |          |                        |        |             |         |                    |
| Overview                                      | Intake Review                                                     | Progress | Career Plan        | Work     | site Placement | Outcome  | в                      |        |             |         |                    |
| ουτςο                                         | OUTCOMES                                                          |          |                    |          |                |          |                        |        |             |         |                    |
| John Wed                                      | nesday                                                            |          | Discharge          |          |                |          |                        |        |             |         |                    |
| Pronouns                                      | Pronouns hc/his Use these fields to Discharge or Exit a Customer. |          |                    |          |                |          |                        |        |             |         |                    |
| See All                                       |                                                                   |          | Completion<br>Date | <b>H</b> |                | 0        | Completion<br>Itetus   | Select |             |         | ~                  |
| Reset Passw                                   | ord Send Messa                                                    | ge       |                    |          |                |          | Completion<br>Reason * | Attend | ing Post Se | condary | School/Colle 👻     |
| Save Discharge Info Participant Summary Tools |                                                                   |          |                    |          |                |          |                        |        |             |         |                    |
| Assessmen                                     | ts                                                                |          |                    |          |                |          |                        |        |             |         | Enrollment History |
| Case Note:                                    |                                                                   | s        | uccess Stories     |          |                |          |                        |        |             |         |                    |
| Resumes                                       |                                                                   |          |                    |          |                |          |                        |        |             |         |                    |
| Services                                      |                                                                   | E        | imployment         |          |                |          |                        |        |             |         |                    |
| Worksites                                     |                                                                   | - F      | ollow-Up           |          |                |          |                        |        |             |         |                    |
|                                               |                                                                   |          |                    |          |                |          |                        |        |             |         |                    |

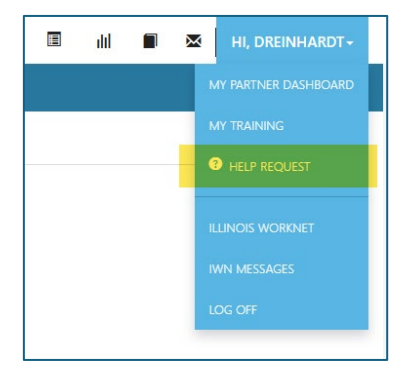